Liebe Eltern,

seit bereits 10 Jahren nutzen wir die Möglichkeit des Online-Stundenplans. In diesem Jahr haben wir in diesem Rahmen auch das elektronische Klassenbuch flächendeckend ergänzt.

Was noch fehlte, und was wir nun als Möglichkeit anbieten möchten, sind eigene Benutzerkonten für Sie. Diese bieten zwei Vorteile:

- Sie können unabhängig von den Zugangsdaten Ihres Kindes auf die wesentlichen Informationen zugreifen.
- Sollten Sie mehr als ein Kind bei uns haben, können Sie mit einer einzigen Anmeldung alle Informationen zu allen Kindern sehen.

Selbstverständlich ist es nicht notwendig, dass Sie sich ein eigenes Benutzerkonto anlegen, Sie können auch wie bisher alles über das bereits Bestehende Ihres Kindes einsehen.

Was können Sie nun tun, falls Sie ein solches "Elternkonto" möchten?

## Kurzanleitung (ausführliche Anleitung siehe weiter unten)

- Gehen Sie in einem Internet-Browser auf unsere Webuntis-Startseite <u>https://thalia.webuntis.com/WebUntis/?school=Mons\_Tabor</u>
- Starten Sie über den Eintrag "Noch keinen Zugang? Registrieren" den "üblichen" Registrierungsprozess.
- WICHTIG: Sie können sich nur mit der E-Mail-Adresse anmelden, die Sie der Schule bei der Anmeldung mitgeteilt haben.

## WICHTIGE HINWEISE:

• Sollten Sie nach Eingabe Ihrer E-Mail-Adresse folgende Meldung erhalten, schreiben Sie bitte an <u>webuntis@mtg-mt.de</u>, damit wir das Problem klären können.

| Bitte geben Sie             | die E-Mail-Adresse ein, die bei Ihrem Kind hinterle          | egt wurde.            |
|-----------------------------|--------------------------------------------------------------|-----------------------|
| president@w                 | /hitehouse.gov                                               | ~                     |
| Es wurden kein              | e Schüler zu dieser E-Mail Adresse gefunden                  |                       |
| Co worden ken               | ie Schaler zu dieser E-Mail Adresse gerühlden.               |                       |
| es norden item              | ie Schaler zu dieser Erwan Adresse gerunden.                 |                       |
| Senden                      | e Schaler zu dieser einigen Auresse gehanden.                |                       |
| Senden                      | — oder —                                                     |                       |
| Senden<br>Falls Sie bereits | — oder —<br>s einen Bestätigungscode erhalten haben, geben S | ie ihn bitte hier eir |

• Sollten Sie mehrere Kinder bei uns haben, aber nach erfolgreicher Registrierung und Anmeldung am System nicht alle sehen, melden Sie sich bitte auch über <u>webuntis@mtg-mt.de</u> bei uns, damit wir das Problem klären können.

## Ausführliche Anleitung zur Registrierung

- Gehen Sie in einem Internet-Browser auf unsere Webuntis-Startseite <u>https://thalia.webuntis.com/WebUntis/?school=Mons\_Tabor</u>
- Wählen Sie dort den Eintrag "Noch keinen Zugang? Registrieren" aus.

| ſηG         | Mons-Tabor-Gymn. Montabaur<br>D-56410 Montabaur |                                                                                                    |
|-------------|-------------------------------------------------|----------------------------------------------------------------------------------------------------|
| <b>6</b> 26 | Heute 18.09.2020                                |                                                                                                    |
| <b>#</b>    | I Heutige Nachrichten እ<br>Keine Nachrichten    | Login<br>Mons-Tabor-Gymn. Montabaur<br>D-56410 Montabaur<br>Schule wechseln<br>Benutzer                                   |
|             | <                                               | Passwort Login Pasceuset Noch keinen Zugang? - Registrieren                                                               |
|             |                                                 | UntisMobile<br>UntisMobile<br>UntisMessenger<br>UntisMessenger<br>Urebessern Sie die<br>Kommunikation<br>an Ihrer Schule! |

• Bei der Anmeldung Ihres Kindes / Ihrer Kinder haben Sie i. d. R. eine E-Mail-Adresse hinterlegt. <u>Nur mit dieser</u> können Sie sich registrieren! Tragen Sie diese im entsprechenden Feld ein. Das unten stehende Feld ("Bestätigungscode") müssen Sie zu diesem Zeitpunkt leer lassen.

| Bitte geben Sie die   | E-Mail-Adresse ein, die bei Ihrem Kind hinterlegt wurde.        |
|-----------------------|-----------------------------------------------------------------|
| E-Mail Adresse        |                                                                 |
| Senden                |                                                                 |
|                       | — oder —                                                        |
| Falls Sie bereits ein | en Bestätigungscode erhalten haben, geben Sie ihn bitte hier ei |
| Bestätigungscod       | e                                                               |
|                       |                                                                 |

• Sie erhalten dann folgende Information, d.h. es wird an die angegebene E-Mail-Adresse eine automatische Nachricht gesendet (siehe unten).

| VebUntis h  | at eine E-Mail an Ihre Adresse geschickt.                                |
|-------------|--------------------------------------------------------------------------|
| litte geber | Sie den Bestätigungscode aus dieser E-Mail hier ein oder klicken Sie auf |
| len Link im | ı E-Mail.                                                                |
| Bestätiou   | ingscode                                                                 |

• In der Mail ist ein Registrierungslink angegeben, den Sie direkt auswählen können. Alternativ können Sie den Bestätigungscode aus der Nachricht kopieren und in das oben stehende Feld eintragen.

| Von WebUntis < system@webuntis.co | om> 🚖 | <b>5</b> Antworten | 🏠 Allen antworten 🗸 | → Weiterleiten | Archivieren | 👌 Junk | Ü |
|-----------------------------------|-------|--------------------|---------------------|----------------|-------------|--------|---|
| Betreff [WebUntis] Registrierung  |       |                    |                     |                |             |        |   |
| An 🔶                              |       |                    |                     |                |             |        |   |

Klicken Sie auf folgenden Link, um die Registrierung abzuschließen oder geben Sie den Bestätigungscode in WebUntis ein:

https://thalia.webuntis.com/WebUntis/?school=Mons\_Tabor#basic/userRegistration?token=21224a4e272beebba58f44979cf5d2

Ihr Bestätigungscode lautet:

21224a4e272beebba58f44979cf5d2

Dieses E-Mail wurde automatisch generiert. Bitte antworten Sie nicht darauf.

- Wenn Sie das machen, kommen Sie auf die folgende Seite, wo Sie direkt sehen können, ob alle Ihre Kinder dort aufgeführt werden (Hinweis s. o., Mail an <u>webuntis@mtg-mt.de</u> bei Unstimmigkeiten).
- Geben Sie hier ein den Regeln entsprechendes Passwort ein. Sollten Sie es später einmal nicht mehr wissen, können Sie es über den Eintrag "Passwort vergessen" auf der Startseite selbst zurücksetzen.

| Ihre E-Mail A                                                         | lresse wurde bei folgenden Schüler*innen gefund                                                                                                    | en: |
|-----------------------------------------------------------------------|----------------------------------------------------------------------------------------------------|-----|
| • ZZZZZZ                                                              | Test (5c)                                                                                                    |     |
| Bitte geben S<br>Bitte bewahre                                        | e ein Passwort ein.<br>en Sie Ihr Passwort sicher auf.                                                                                                    |     |
| Bitte geben S                                                         | e ein Passwort ein.                                                                                                    |     |
|                                                                       |                                                                                                    |     |
| Passwort                                                              |                                                                                                    | ×   |
| Passwort<br>Das Passwort<br>Passwort mu<br>Passwort mu<br>Passwort mu | muss mindestens 8 Zeichen lang sein.<br>ss Ziffern enthalten.<br>ss Sonderzeichen enthalten.<br>ss Großbuchstaben enthalten.<br>ss Kleinbuchstaben enthalten. | ×   |

• Sie erhalten folgende Bestätigung, in der auch Ihr Benutzername steht (Ihre angegebene E-Mail-Adresse).

| Herzlich willkommen bei WebUntis!<br>Sie können sich ab sofort bei WebUntis anmelden.<br>Ihr Benutzername lautet: zim@mtg-mt.de . | Registrierung abschließen                        |
|----------------------------------------------------------------------------------------------------|--------------------------------------------------|
| Sie können sich ab sofort bei WebUntis anmelden.<br>Ihr Benutzername lautet: zim@mtg-mt.de .                                      | Herzlich willkommen bei WebUntis!                |
| Ihr Benutzername lautet: zim@mtg-mt.de .                                                                                          | Sie können sich ab sofort bei WebUntis anmelden. |
|                                                                                                    | Ihr Benutzername lautet: zim@mtg-mt.de .         |

• Gleichzeitig erhalten Sie noch einmal die gleiche Information als E-Mail-Nachricht.

| Von WebUntis < system@webuntis.com> 🚖            | <b>5</b> Antworten | Allen ant |
|--------------------------------------------------|--------------------|-----------|
| Betreff [WebUntis] Registrierung abgeschlossen   |                    |           |
| An 📩                                             |                    |           |
| Herzlich willkommen bei WebUntis!                |                    |           |
| Sie können sich ab sofort bei WebUntis anmelden. |                    |           |
| Ihr Benutzername lautet:                         |                    |           |

Liebe Grüße Ihr WebUntis Team

Dieses E-Mail wurde automatisch generiert. Bitte antworten Sie nicht darauf.

• Sollten Sie die Bestätigung der Anmeldung nicht direkt vornehmen und auch den Link aus der E-Mail nicht nutzen, können Sie auch später über den gleichen Weg wie beschrieben wieder auf die folgende Seite kommen und dort den Bestätigungscode eintragen. Die weiteren Schritte verlaufen dann analog wie bereits beschrieben.

| atte geben   | Sie die E-Mail-Adresse ein, die bei Ihrem Kind hinterlegt v          | vurde.            |
|--------------|----------------------------------------------------------------------|-------------------|
| E-Mail Ad    | resse                                                                |                   |
| Senden       |                                                                      |                   |
| alls Sie ber | — oder —<br>eits einen Bestätigungscode erhalten haben, geben Sie ih | in bitte hier ein |
| Bestätigu    | ngscode                                                              |                   |
|              |                                                                      |                   |

- Weitere Erklärungen zur Nutzung von Webuntis erhalten Sie auf unserer Homepage im Download-Bereich, derzeit unter <u>https://mtg-</u> <u>mt.de/index.php?option=com\_phocadownload&view=category&download=508:einfuehrung</u> <u>-onlinestundenplan&id=60:aktuelles-schuljahr&Itemid=1127</u> zu finden.
- Fragen richten Sie bitte bevorzugt per E-Mail an <u>webuntis@mtg-mt.de</u>.